# PERANCANGAN DAN PEMBUATAN WEBSITE PERUSAHAAN EKSPEDISI

## Semuil Tjiharjadi<sup>1)</sup>, Agustinus Erwin Tanudjaja<sup>2)</sup>

<sup>1), 2)</sup> Sistem Komputer Universitas Kristen Maranatha Bandung Jl Suria Sumantri 65, Bandung 40164 Email : <u>semuiltj@gmail.com</u><sup>1</sup>

### Abstrak

Seiring dengan perkembangan gaya hidup masyarakat yang ingin cepat dan mudah, maka penggunaan website melalui jasa layanan online kini makin marak digunakan. Pada makalah ini dipaparkan perancangan dan pembuatan website untuk perusahaan ekspedisi.

Melalui website ini, pengguna dapat mengakses informasi dan layanan yang ada pada perusahaan ekspedisi ini secara mudah dan cepat. Pengambilan barang serta pengantarannya dapat dilacak melalui web.

Kata kunci: ekspedisi, website, online.

### 1. Pendahuluan

Di zaman modern sekarang ini, *internet* sangat bermanfaat di setiap bidang kehidupan manusia, termasuk perusahaan yang berkiprah di bidang jasa ekspedisi/pengiriman barang yang telah memiliki fasilitas *website* sebagai salah satu bentuk pelayanan informasi secara *online* kepada masyarakat luas.

Website atau situs dapat diartikan sebagai kumpulan halaman yang menampilkan informasi data teks, data gambar diam atau gerak, data animasi, suara, video dan atau gabungan semuanya, baik yang bersifat statis maupun dinamis yang membentuk satu rangkaian bangunan yang saling terkait dan masing-masing dengan jaringan-jaringan dihubungkan halaman (hyperlink). Bersifat statis apabila isi informasi website tetap, tidak berubah, dan isi informasinya searah hanya dari pemilik website. Bersifat dinamis apabila isi informasi website berubah-ubah. dan isi informasinya interaktif dua arah berasal dari pemilik serta pengguna website<sup>[1]</sup>

Berkenaan dengan hal tersebut, maka dibuatlah suatu *website* yang bersifat dinamis untuk perusahaan jasa ekspedisi. Dengan adanya *website* ini dapat mempermudah pelanggan dalam mencari suatu informasi seputar ekspedisi seperti biaya kirim barang, tentang jangkauan pengiriman barang, keberadaan barang saat melakukan pengiriman, dan lainnya. Selain itu, pelanggan juga dapat melakukan transaksi pemesanan jasa

ekspedisi/pengiriman barang secara *online* yang barangnya akan di ambil oleh jasa kurir tersebut (*pick up order*) sesuai dengan waktu yang telah ditentukan.

### 2. Pembahasan

*Website* Informasi dan Pemesanan Jasa Ekspedisi dibagi menjadi 2 bagian, yaitu *website* bagian *admin* dan *website* bagian *user*. Berikut adalah *site maps* dari masing-masing bagian *website*. <sup>[2]</sup>

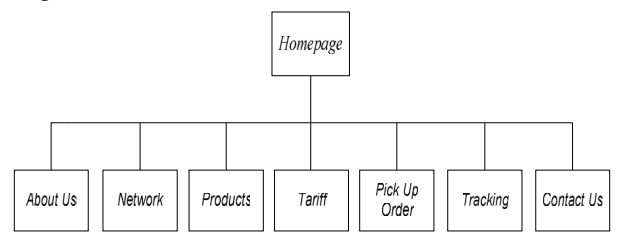

Gambar 1 Site Maps User

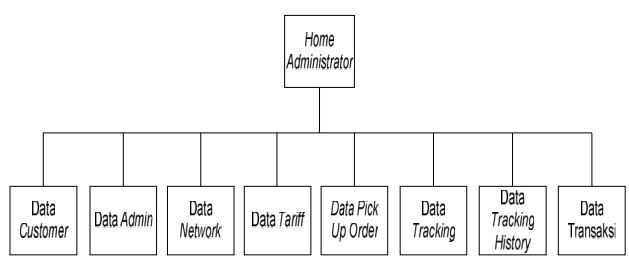

Gambar 2 Site Maps Admin

# DFD (Data Flow Diagram) Level 0

Pada *DFD Level* 0 digambarkan terdapat 2 entitas yang dapat mengakses *website* ini yaitu *user (customer, user)*, dan *admin* 

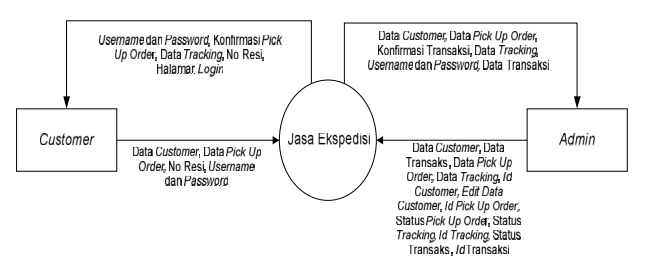

Gambar 3 DFD Level 0

### DFD (Data Flow Diagram) Level 1

DFD (Data Flow Diagram Level 1) terdiri dari 5 proses, diantaranya adalah registrasi *customer*, *login customer*, *pick up order*, *tracking*, *dan* transaksi pengiriman barang.

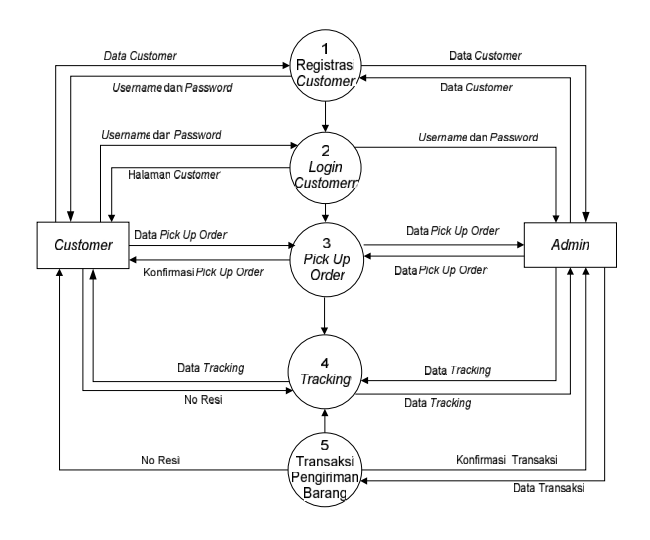

Gambar 4 DFD Level 1

*Customer* dapat melakukan proses registrasi *customer*, kemudian akan mempunyai *username* dan *password* untuk dapat melakukan proses *login customer*. Setelah itu *customer* dapat melakukan *pick up order* dan akan menerima konfirmasi *pick up order*, lalu dapat mengecek keberadaan barang dengan no resi yang dimiliki oleh *customer*. Selanjutnya *admin* menginput data transaksi pengiriman barang *customer* secara langsung melalui kantor terdekat, dan kemudian *customer* menerima no resi sebagai bukti transaksi pengiriman barang.

### **Tabel Relasi**

Tabel relasi merupakan hubungan yang terjadi pada suatu tabel dengan tabel lainnya, yang berfungsi untuk mengatur operasi suatu *database*. <sup>[3]</sup>

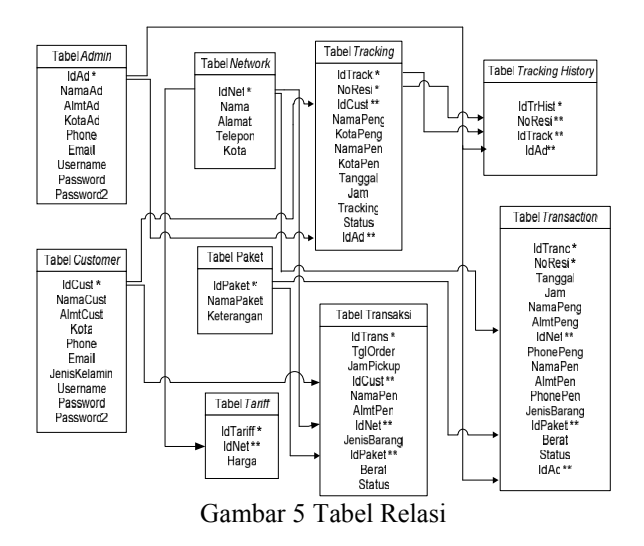

Tabel *admin* berelasi pada tabel *tracking*, tabel *tracking history*, dan tabel *transaction*. Tabel *customer* berelasi pada tabel *tracking* dan tabel transaksi. Tabel *network* berelasi dengan tabel *tariff*, tabel transaksi, dan tabel *transaction*. Tabel paket berelasi dengan tabel transaksi, dan tabel *transaction*. Tabel *tracking* berelasi dengan tabel *tracking history*. Pada tabel relasi terdapat \* (satu tanda bintang) yang merupakan *primary key* dari tabel tersebut, kemudian \*\* (dua tanda bintang) yang merupakan *foreign key* dari tiap tabel yang direlasikan dengan *primary key*. Untuk yang dalam satu tabel terdapat 2 *primary key* maka disebut dengan *super key*.

### 3. Pengamatan Data dan Analisa

#### Halaman Home

Tampilan *home* merupakan halaman utama dari *website* informasi dan pemesanan jasa ekspedisi. Pada halaman ini terdapat logo perusahaan, tampilan menu, gambar, kata pengantar, dan beberapa *link*.

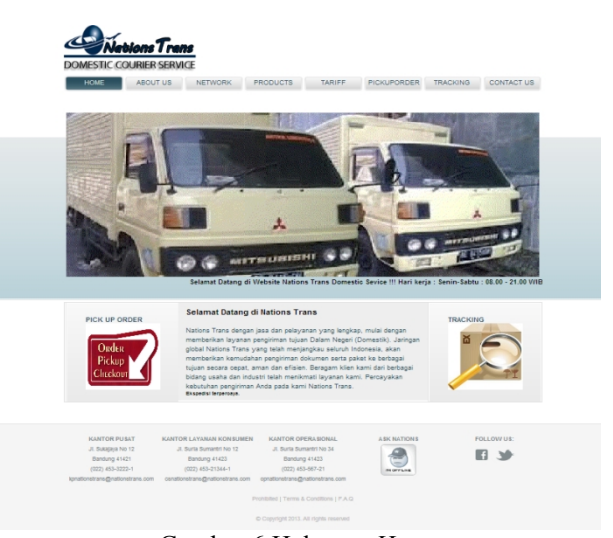

Gambar 6 Halaman Home

STMIK AMIKOM Yogyakarta, 6-8 Februari 2015

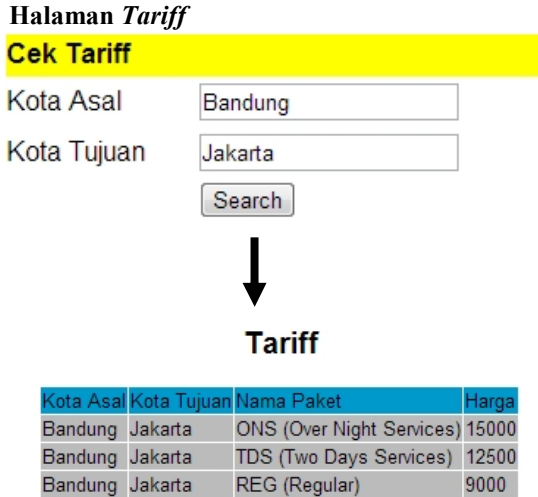

\*harga ditentukan per-kilogram

Gambar 7 Halaman Tarif

Halaman *tarif* (gambar 7) merupakan halaman yang dapat melihat *tarif* dengan memasukkan kata kunci berupa nama kota. Setelah itu akan mendapatkan suatu hasil dengan tampilan kota asal, kota tujuan, nama paket, dan *tarif*.

### Halaman Registrasi Customer

| REGISTRASI                            |                      |                                      |
|---------------------------------------|----------------------|--------------------------------------|
| Nama lengkap:                         | Yono Doris           | *                                    |
| Alamat Lengkap:                       | Ciumbuluit no 56     | ]•                                   |
| Kota:                                 | Bandung 💌 *          |                                      |
| No telp/Handphone:                    | 081227631182         | *                                    |
| Email:                                | Yonodoris@ymail.com  | •                                    |
| Jenis Kelamin:                        | Laki-Laki 💌 *        |                                      |
| Username:                             | yono                 | *                                    |
| Password:                             |                      | *Berupa angka atau huruf, maksimal 8 |
| Ulangi Password:                      |                      | Berupa angka atau huruf, maksimal 8  |
| Kolom yang ditandai dengan tanda bint | ang (*) harus diisi. |                                      |
| Register                              |                      |                                      |

Gambar 8 Halaman Registrasi Customer

Halaman registrasi customer (gambar 8) merupakan halaman bagi *customer* yang belum terdaftar dapat melakukan registrasi dengan mengisi *form* yang telah disediakan. Setelah *customer* melakukan registrasi maka akan muncul halaman yang berisi konfirmasi pendaftaran (gambar 9).

|      | <b>itions Tran</b><br>COURIER SERVI | CE      |          |        |             |          |            |
|------|-------------------------------------|---------|----------|--------|-------------|----------|------------|
| HOME | ABOUT US                            | NETWORK | PRODUCTS | TARIFF | PICKUPORDER | TRACKING | CONTACT US |
| ANDA | BERHASIL                            | MENDAR  | FTAR     |        |             |          |            |
| BACK |                                     |         |          |        |             |          |            |

Gambar 9 Konfirmasi Pendaftaran

#### Halaman Login Customer

Gambar 10 merupakan halaman *login customer*. *Customer* terlebih dahulu melakukan *login* dengan menuliskan *username* dan *password*. Setelah *login*  berhasil, maka akan muncul halaman *pick up order*, seperti yang terlihat pada gambar 11.

#### Silahkan Anda Login terlebih dulu sebelum melakukan transaksi

| Jsername | yono             |
|----------|------------------|
| assword  | •••              |
|          | Login registrasi |

#### Gambar 10 Halaman Login Customer

| Selamat Datang Yono Doris Logout     |                              |
|--------------------------------------|------------------------------|
|                                      | SILAHKAN MELAKUKAN TRANSAKSI |
| Tanggal:                             | 12 June 2013, 14:13          |
| Tanggal Pick Up:                     | 12 💌 Juni 💌 2013 💌 *         |
| Jam Pick Up:                         | 15 💌 : 35 💌 *                |
| Nama Pengirim:                       | Yono Doris                   |
| Alamat Pengirim:                     | Ciumbuluit no 56             |
| Kota Pengirim:                       | Bandung                      |
| Nama Penerima:                       | Heru *                       |
| Alamat Penerima:                     | Jalan Pahlawan no 56 *       |
| Kota Penerima:                       | Yogyakarta 💌 *               |
| Phone:                               | 08191722212 *                |
| Jenis Barang:                        | Elektronik *                 |
| Nama Paket:                          | REG (Regular)                |
| Berat:                               | < 3 Kg 💌                     |
| Kolom yang ditandai dengan tanda bir | ntang (*) harus diisi.       |

Order

Gambar 11 Halaman Pick Up Order

Gambar 11 merupakan halaman *pick up order*. *Customer* melakukan *pick up order* dengan mengisi *form* yang telah disediakan. Setelah *customer* melakukan *pick up order* maka akan muncul halaman yang berisi konfirmasi *pick up order*, seperti yang terlihat pada gambar 12.

| HOME ABOUT US NETWORK PRODUCTS TAREF PICKURORDER TRACKING CONTACT US<br>Terima Kasih, Anda telah melakukan transaksi. Transaksi anda akan disetujul setelah anda mendapatkan<br>sms dari operator kami. |                              | <b>bions Trai</b><br>ourier serv | ICE            |                |              |                    |             |            |
|----------------------------------------------------------------------------------------------------|------------------------------|----------------------------------|----------------|----------------|--------------|--------------------|-------------|------------|
| Terima Kasih, Anda telah melakukan transaksi. Transaksi anda akan disetujui setelah anda mendapatkan<br>sms dari operator kami.                                                                         | HOME                         | ABOUT US                         | NETWORK        | PRODUCTS       | TARIFF       | PICKUPORDER        | TRACKING    | CONTACT US |
|                                                                                                    | Terima Kasih<br>sms dari ope | n, Anda telah r<br>erator kami.  | nelakukan trar | nsaksi. Transa | ksi anda aka | n disetujui setela | ah anda men | dapatkan   |

Gambar 12 Konfirmasi Pick Up Order

Gambar 12 merupakan halaman konfirmasi *pick up order*. *Customer* akan menerima konfirmasi berupa pesan bahwa transaksi *pick up order* telah berhasil. Setelah itu *customer* akan menerima sms dari *admin*. Sms tersebut sebagai pemberitahuan bahwa *pick up order* telah diproses dan akan diambil sesuai dengan waktu yang telah ditentukan *customer*.

### Halaman Tracking

Gambar 13 merupakan halaman *tracking*. *Customer* dapat mengetahui keberadaan barang saat melakukan pengiriman dengan memasukkan kata kunci berupa no

resi yang didapatkan setelah *customer* melakukan transaksi *pick up order* ataupun pengiriman barang. Setelah itu akan muncul hasil *tracking* berupa no resi, nama pengirim, kota pengirim, nama penerima, kota penerima, tanggal, jam, *tracking*, status.

| <mark>Silahka</mark> | <mark>n Ketikl</mark> | kan   | No Resi    | Anda !!    |  |  |  |  |  |
|----------------------|-----------------------|-------|------------|------------|--|--|--|--|--|
| No Resi 20131306001  |                       |       |            |            |  |  |  |  |  |
|                      | Search                |       |            |            |  |  |  |  |  |
|                      |                       |       | Ţ          |            |  |  |  |  |  |
|                      |                       |       | •          |            |  |  |  |  |  |
| Г                    | Fracking              | De    | tails      |            |  |  |  |  |  |
| N                    | o Resi                | :     | 2013130600 | 1          |  |  |  |  |  |
| N                    | ama Pengi             | rim : | Yono Doris |            |  |  |  |  |  |
| K                    | ota Pengiri           | m :   | Bandung    |            |  |  |  |  |  |
| N                    | ama Pener             | ima : | Heru       |            |  |  |  |  |  |
| n                    | ota penerin           | iia : | royyaxatta |            |  |  |  |  |  |
| 1                    | anggal                | Jam   | Tracking   | Status     |  |  |  |  |  |
| 1                    | 2 June 2013           | 15:58 | Bandung    | Packing    |  |  |  |  |  |
| 1                    | 3 June 2013           | 11:32 | Cirebon    | On Transit |  |  |  |  |  |
| 1                    | 3 June 2013           | 12:00 | Cirebon    | On The Way |  |  |  |  |  |
| 1                    | 3 June 2013           | 17:33 | Semarang   | On Transit |  |  |  |  |  |
| 1                    | 4 June 2013           | 19-00 | Semarang   | On The Way |  |  |  |  |  |
|                      | 4 June 2015           | 10.00 | rogyakana  | Annved     |  |  |  |  |  |

15 June 2013 09:33 Yogyakarta Received On Destination Gambar 13 Halaman *Tracking* 

Gambar 13 merupakan halaman *tracking*. *Customer* dapat mengetahui keberadaan barang saat melakukan pengiriman dengan memasukkan kata kunci berupa no resi yang didapatkan setelah *customer* melakukan transaksi *pick up order* ataupun pengiriman barang. Setelah itu akan muncul hasil *tracking* berupa no resi, nama pengirim, kota pengirim, nama penerima, kota penerima, tanggal, jam, *tracking*, status.

### Halaman Login Admin

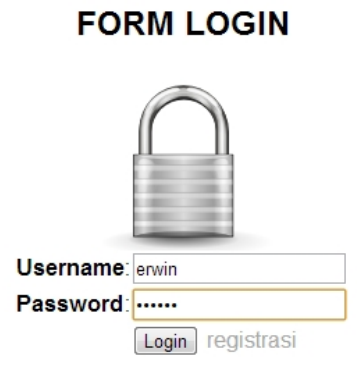

Gambar 14 Halaman Login Admin

Gambar 14 merupakan halaman *login admin. Admin* yang sudah terdaftar dapat *login* sesuai dengan *username* dan *password* masing-masing, untuk dapat masuk ke halaman administrator, seperti pada gambar 15.

# SELAMAT DATANG ADMINISTRATOR

Logout ||ID Admin : 1 || Nama Admin : Agustinus Erwin || Kota :Bandung

DATABASE DATA CUSTOMER DATA ADMIN DATA NETWORK DATA TARIFF DATA TRACKING DATA TRACKING HISTORY DATA TRANSAKSI

Form Transaksi

### Gambar 15 Halaman Admin

Gambar 15 merupakan halaman *administrator* dengan terdapat identitas diri *admin* berupa *id admin*, nama, dan kota. Di bagian ini, *admin* dapat melihat, mengubah, menambahkan, dan menghapus data yang tersimpan dalam *database* untuk ditampilkan di *website user*. <sup>[4]</sup>

### Halaman Tracking Admin

#### SELAMAT DATANG ADMINISTRATOR

|   | доча рано сазовательно концисти полноции понтрына прогодиции пострыта пострани пострани пострани пострани понтрани |                     |                  |                      |                  |                 |       |            |                            |             |                    |
|---|----------------------------------------------------------------------------------------------------|---------------------|------------------|----------------------|------------------|-----------------|-------|------------|----------------------------|-------------|--------------------|
| D | No Resi                                                                                                    | Nama Pengirim       | Kota<br>Pengirim | Nama<br>Penerima     | Kota<br>Penerima | Tanggal         | Jam   | Tracking   | Status                     | ld<br>Admin |                    |
|   | 20132905001                                                                                                    | Erwin Tanudjaja     | Bandung          | Yudi                 | Cirebon          | 10 June<br>2013 | 12:20 | Jombang    | On Process                 | 12          | Status /<br>Delete |
|   | 20132905002                                                                                                    | Helen Wijaya        | Jakarta          | Ki Hajar<br>Semanggi | Yogyakarta       | 31 May<br>2013  | 12:11 | Yogyakarta | Received On<br>Destination | 10          | Status /<br>Delete |
| 0 | 20132905003                                                                                                    | Sugih Jayadi        | Cirebon          | Siti Aminah          | Jakarta          | 31 May<br>2013  | 12:11 | Jakarta    | Received On<br>Destination | 3           | Status /<br>Delete |
| 1 | 20132905004                                                                                                    | Melly Sukma<br>Sano | Yogyakarta       | Heru                 | Jombang          | 31 May<br>2013  | 12:12 | Kudus      | Received On<br>Destination | 11          | Status /<br>Delete |
| 3 | 2013300500001                                                                                                    | Daniel              | Bandung          | Heryanto             | Tegal            | 10 June<br>2013 | 12:55 | Jakarta    | On Process                 | 1           | Status /<br>Delete |
| 1 | 2013300500002                                                                                                    | Lia                 | Bandung          | Lydia Handoko        | Jakarta          | 10 June<br>2013 | 12:54 | Jakarta    | On Process                 | 1           | Status /<br>Delete |
| 3 | 20131306001                                                                                                    | Yono Doris          | Bandung          | Heru                 | Yogyakarta       | 14 June<br>2013 | 10:43 | Tegal      | On Transit                 | 6           | Status /<br>Delete |

# Status Data Tracking

ID Track : 23 No Resi : 20131306001 Nama Pengirim : Yono Doris Kota Pengirim : Bandung Nama Penerima : Heru : Yogyakarta KotaPenerima : 14 June 2013 : 12:07 Tanggal Jam Kota : Jakarta -Status : On Process 💌

Save

Gambar 16 Halaman Tracking Admin

Gambar 16 merupakan halaman *admin* untuk melihat data *tracking*, memberikan informasi *tracking* dan status *tracking*. Pada bagian ini, *admin* tiap daerah yang berwajib memberikan informasi tersebut. <sup>[5]</sup>

### 4. Kesimpulan

Berdasarkan data pengamatan dan analisa data dapat diambil kesimpulan sebagai berikut :

STMIK AMIKOM Yogyakarta, 6-8 Februari 2015

- 1. *Website* informasi dan pemesanan jasa ekspedisi telah berhasil dibuat.
- 2. Transaksi *Pick Up Order* dapat dilakukan setelah *customer* melakukan registrasi terlebih dahulu melalui *website* ini.
- 3. Transaksi pengiriman barang langsung dilakukan oleh *customer* yang mengantarkan barangnya ke kantor jasa ekspedisi.
- 4. Sistem *Tracking* dapat dilakukan setelah *customer* menerima no resi pada saat pengambilan barang pada *pick up order* oleh jasa kurir dan pada saat transaksi pengiriman barang.

### Daftar Pustaka

- [1] Bertha., Pohan, Husni, *Pemrograman Web dan HTML*, Bandung: Informatika, 2002.
- [2] Dwiartara, Loka, *Menyelam dan Menaklukan Samudera PHP*, Retrieved Juni 25, 2012.
- [3] Gilmore, W Jason, *Beginning PHP and MySQL* (3<sup>rd</sup> ed.), United States of America : Apres, 2008.
- [4] Hakim, Lukmanul, *Trik Rahasia MASTER PHP Terbongkar Lagi*, Yogyakarta: Lokomedia, 2009.
- [5] Sidarta, Lani, *Pengantar Sistem Informasi Bisnis*, Jakarta: PT Elex Media Komputindo, 1995.

### **Biodata Penulis**

*Semuil Tjiharjadi,* memperoleh gelar Sarjana Teknik (S.T.), Jurusan Teknik Elektro Universitas Kristen Maranatha, lulus tahun 1996. Memperoleh gelar Magister Komputer (M.T.) Program Pasca Sarjana Magister Teknik Elektro Institut Teknologi Bandung, lulus tahun 2002. Saat ini menjadi Dosen di Universitas Kristen Maranatha.

*Agustinus Erwin Tanudjaja*, memperoleh gelar Sarjana Teknik (S.T.), Jurusan Sistem Komputer Universitas Kristen Maranatha, lulus tahun 2013.